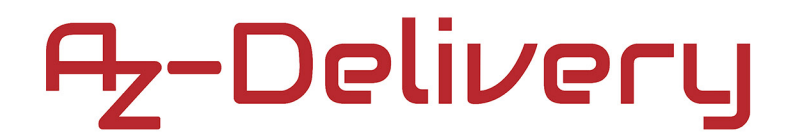

### Willkommen!

Und herzlichen Dank für den Kauf unseres AZ-Delivery ATTiny85 - Digispark Rev.3! Auf den folgenden Seiten gehen wir mit dir gemeinsam die ersten Schritte von der Einrichtung bis zum Programmieren eines eigenen Scriptes. Viel Spaß!

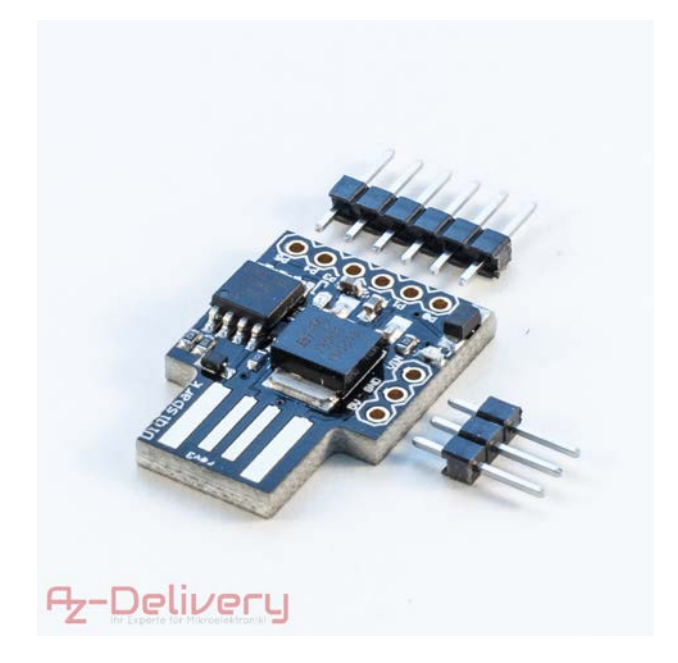

Der Digispark von der Firma Digistump ist wohl der kompakteste und kleinste Arduino den es aktuell gibt. Die Platine misst gerade mal 17,5mm x 19mm (ohne USB-Anschluss) (27mmx19mm mit USB). Er hat einen USB-Stecker direkt mit on Board und kann ohne weiteres Kabel direkt in einen USB-Anschluss gesteckt werden. Der integrierte ATTiny85 wird direkt von dem USB-Anschluss mit Spannung versorgt. Außerdem besitzt der Digispark 6 freiprogrammierbare GPIO Anschlüsse, die mit der bekannten Arduino Programmierumgebung programmiert werden können. Für die eigenen Programme stehen 6kB Speicher zur Verfügung. Neben den 3 weiteren Pins auf der Platine, die für eine Externe Spannungsversorgung genutzt werden können, unterstützt der ATTiny85 volle SPI und i2c Schnittstellen. Der "Arduino" in größer eines 1-Euro Stückes bringt also schon sehr viel mit. Dann beginnen wir gleich mal mit dem Einrichten und Programmieren.

Digispark ATTiny85 Schaltbild:

https://s3.amazonaws.com/digispark/DigisparkSchematicFinal.pdf

Treiber und Arduino-Software:

https://github.com/digistump/DigistumpArduino/releases/download/v1.5.8C/Digistump ArduinoInstall1.5.8C.exe

Die Arduino-Software von Digistump enthält alles was für den Digispark benötigt wird.

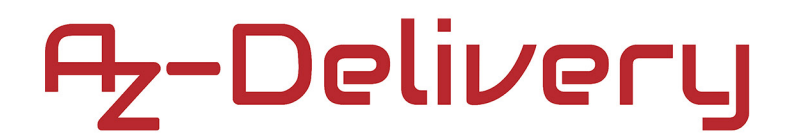

### Installation der Software:

Nach dem Download und Starten des Installers erscheint folgender Startbildschirm:

| 🛃 Setup - Arduino IDE - Dig | gistump Release — 🗌 🗙                                                              |  |  |  |
|-----------------------------|------------------------------------------------------------------------------------|--|--|--|
|                             | Welcome to the Arduino IDE -<br>Digistump Release Setup<br>Wizard                  |  |  |  |
|                             | This will install Arduino IDE - Digistump Release version 1.5.8C on your computer. |  |  |  |
|                             | It is recommended that you close all other applications<br>before continuing.      |  |  |  |
|                             | Click Next to continue, or Cancel to exit Setup.                                   |  |  |  |
|                             | Next > Cancel                                                                      |  |  |  |

Hier einfach auf "**Next >**" klicken.

Im nächsten Fenster kann der Speicherort der Software geändert werden. In der Regel kann man hier den Vorschlag ungeändert übernehmen und **Next** klicken:

| 😽 Setup - Arduino IDE - Digistump Release 🦳 —                                             |               | $\times$ |  |  |
|-------------------------------------------------------------------------------------------|---------------|----------|--|--|
| Select Destination Location<br>Where should Arduino IDE - Digistump Release be installed? | Q             |          |  |  |
| Setup will install Arduino IDE - Digistump Release into the follo                         | owing folder. |          |  |  |
| To continue, click Next. If you would like to select a different folder, cl               | ick Browse.   |          |  |  |
| C:\Program Files (x86)\Digistump_Arduino                                                  | Browse        |          |  |  |
|                                                                                           |               |          |  |  |
|                                                                                           |               |          |  |  |
|                                                                                           |               |          |  |  |
|                                                                                           |               |          |  |  |
|                                                                                           |               |          |  |  |
| At least 673,8 MB of free disk space is required.                                         |               |          |  |  |
| < Back Next >                                                                             | Car           | ncel     |  |  |

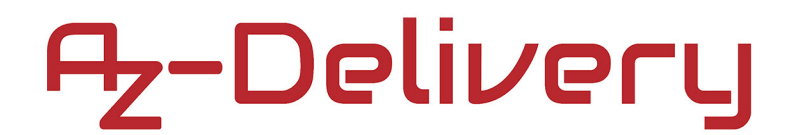

#### Ebenso bei der Auswahl des Startmenüeintrages:

|            |                                | $\times$                                        |
|------------|--------------------------------|-------------------------------------------------|
|            |                                |                                                 |
| Start Me   | nu folde                       | r.                                              |
| , click Br | rowse.                         |                                                 |
| Br         | owse                           |                                                 |
|            |                                |                                                 |
|            |                                |                                                 |
|            |                                |                                                 |
|            |                                |                                                 |
|            |                                |                                                 |
|            |                                |                                                 |
|            |                                |                                                 |
| :>         | Са                             | ncel                                            |
|            | itart Me<br>, click Br<br>] Br | itart Menu folde<br>, click Browse.<br>] Browse |

Falls gewünscht, kann im nächsten Fenster ein Desktopsymbol erstellt werden. Und zuletzt wählt man **Install** aus.

| 뤻 Setup - Arduino IDE - Digistump Release                                                                                  | —           |          | $\times$ |
|----------------------------------------------------------------------------------------------------|-------------|----------|----------|
| Ready to Install<br>Setup is now ready to begin installing Arduino IDE - Digistump<br>computer.                            | Release of  | n your   | Ð        |
| Click Install to continue with the installation, or click Back if yo change any settings.                                  | u want to r | eview or |          |
| Destination location:<br>C:\Program Files (x86)\Digistump_Arduino<br>Start Menu folder:<br>Arduino IDE - Digistump Release |             |          | ^        |
|                                                                                                    |             |          | ζ        |
| <                                                                                                    |             | >        | ×        |
| < Back                                                                                                    | Install     | с        | ancel    |

# Az-Delivery

Die Installation dauert einen kurzen Moment...

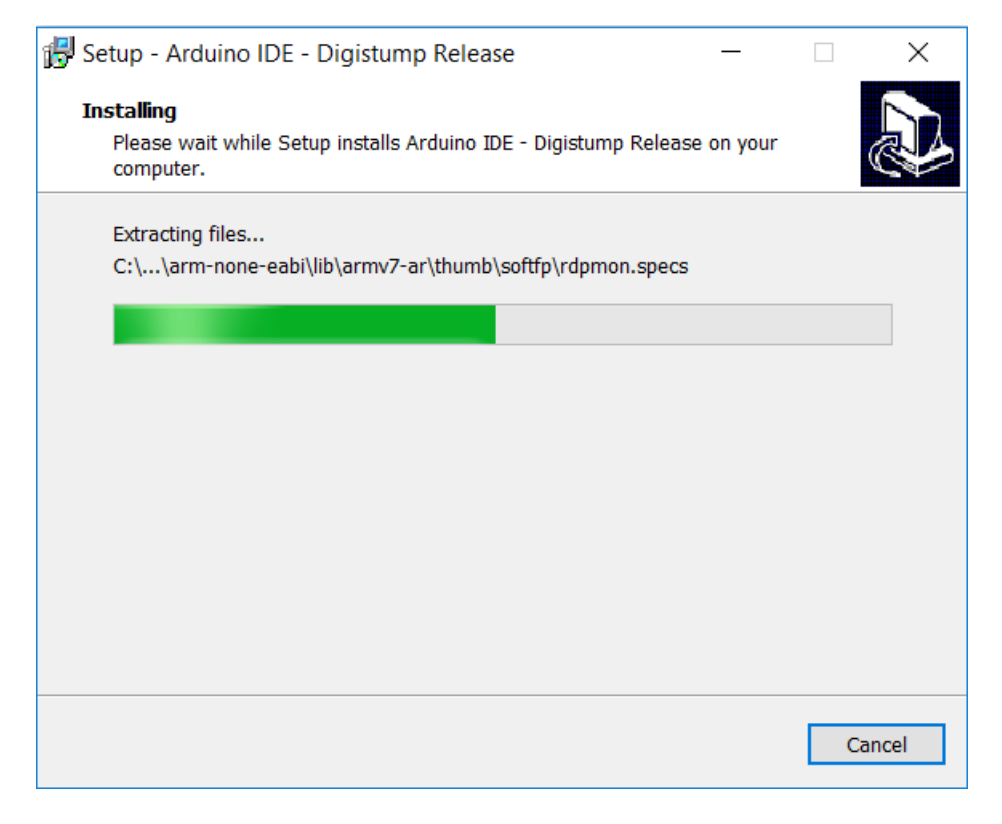

Anschließend meldet sich der Gerätetreiberinstallations-Assistent:

Hier immer wieder mit Weiter bestätigen

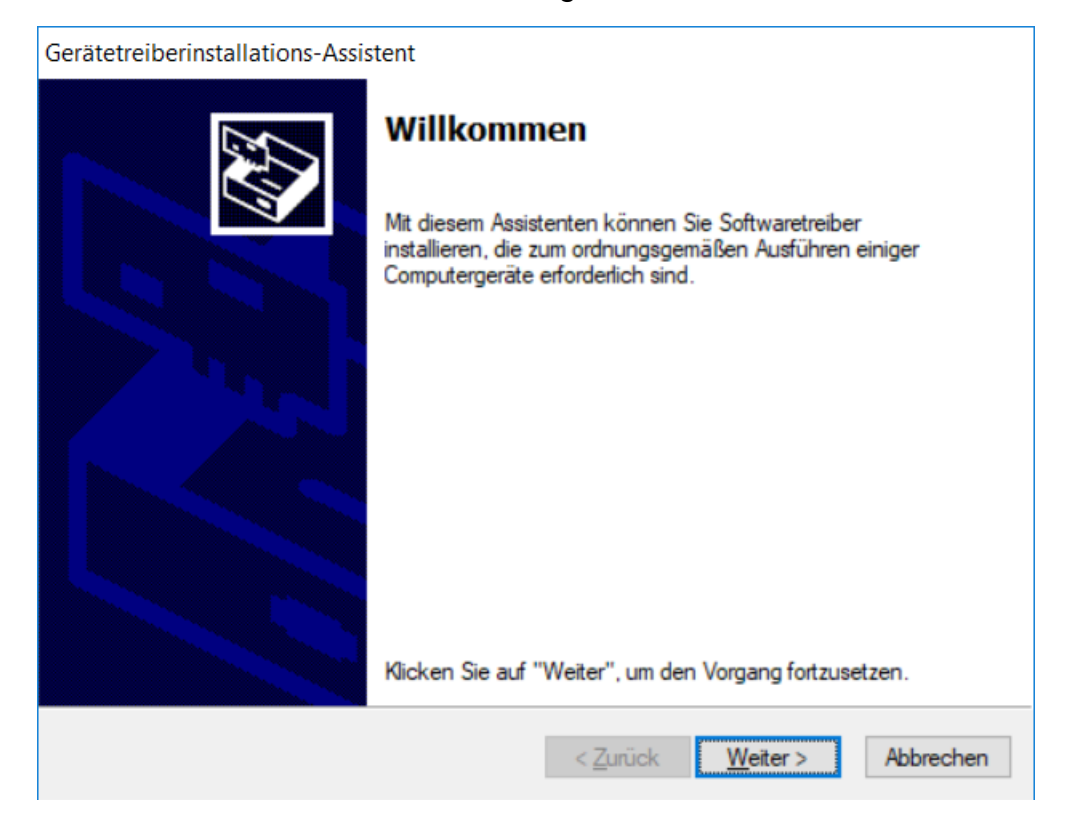

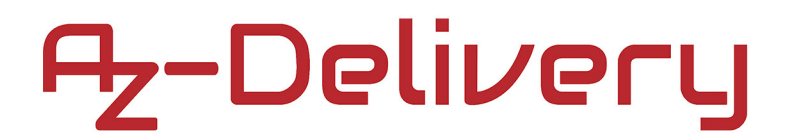

Falls man die Gerätetreiberinstallation bestätigen muss, dies bitte auch mit **Installieren** machen:

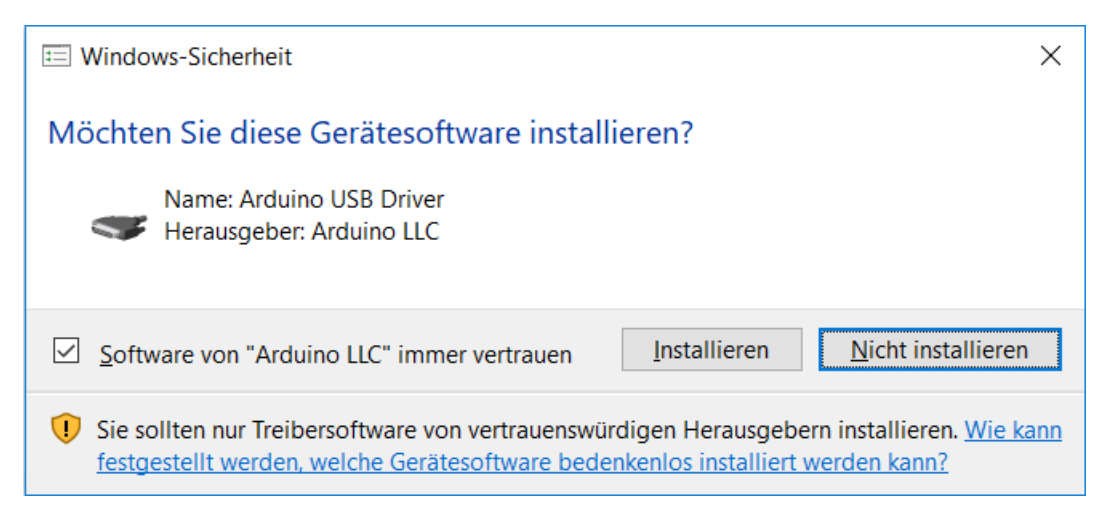

Zum Schluss die Treiberinstallation **Fertigstellen** und mit **Finish** ist die Installation abgeschlossen.

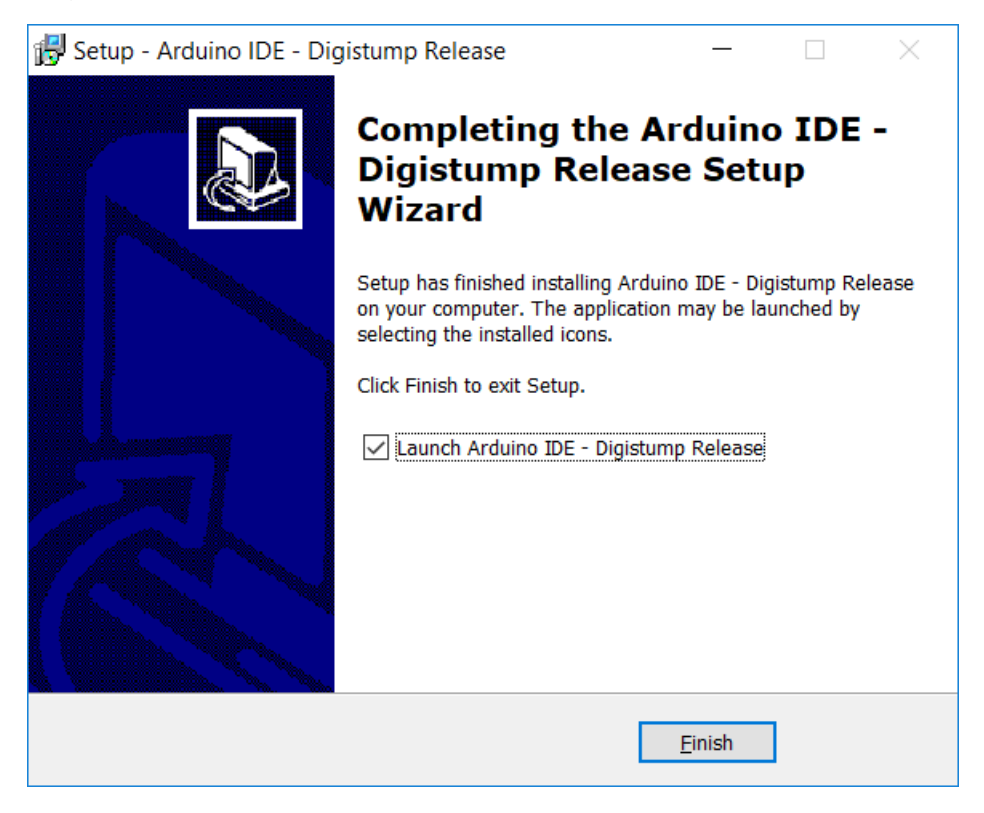

Schließt man jetzt den Digispark am Computer an und kontrolliert die Treiberinstallation im Gerätemanager, erscheint er als Digispark Bootloader.

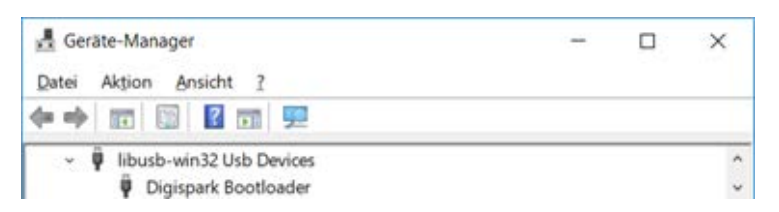

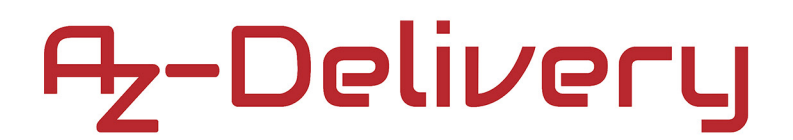

Nach der Installation startet normalerweise die Arduino-Software automatisch.

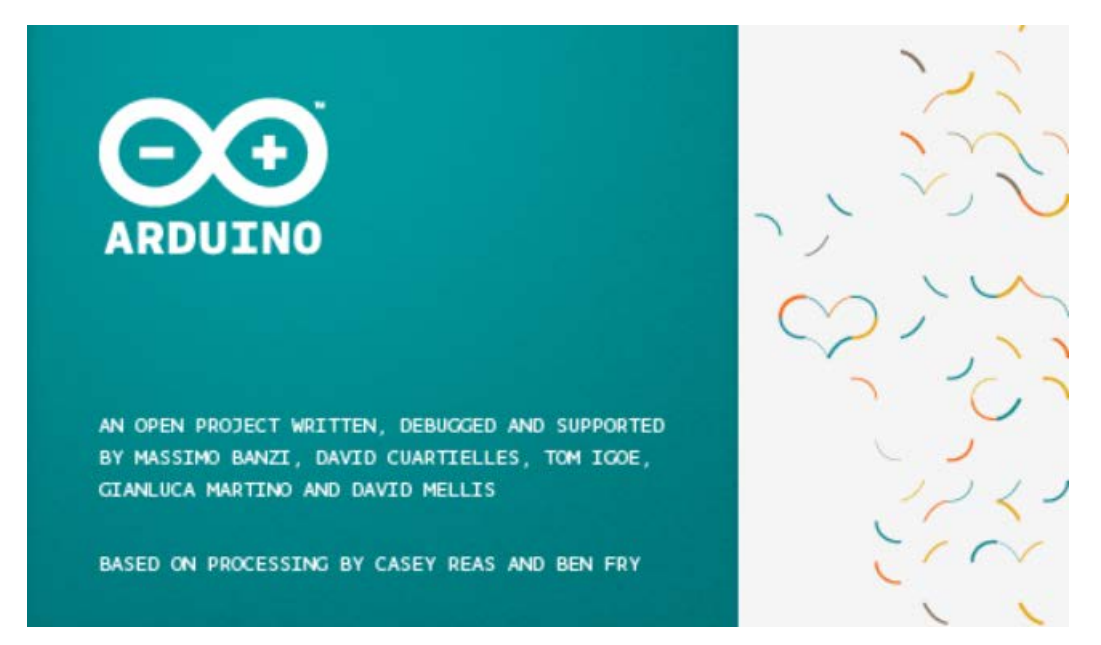

| 💿 sketch_jan24a   Arduino 1.5.8                                         | —     |             | ×                 |
|-------------------------------------------------------------------------|-------|-------------|-------------------|
| Datei Bearbeiten Sketch Werkzeuge Hilfe                                 |       |             |                   |
|                                                                         |       |             | <mark>,⊘</mark> - |
| sketch_jan24a                                                           |       |             |                   |
| <pre>void setup() {     // put your setup code here, to run once:</pre> |       |             | ^                 |
| }                                                                       |       |             |                   |
| <pre>void loop() {     // put your main code here, to run repeat</pre>  | edly: |             |                   |
| }                                                                       |       |             |                   |
|                                                                         |       |             |                   |
|                                                                         |       |             |                   |
|                                                                         |       |             |                   |
|                                                                         |       |             | ~                 |
| <                                                                       |       |             | >                 |
|                                                                         |       |             |                   |
|                                                                         |       |             |                   |
|                                                                         |       |             |                   |
| 1                                                                       |       | Arduino Uno | on COM1           |

Die Installation ist erfolgreich abgeschlossen und wir können mit dem programmieren beginnen.

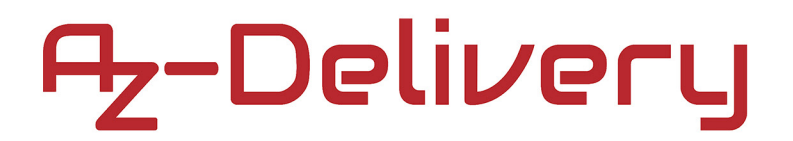

## Erste Schritte in der Arduino Programmiersoftware

Bevor wir den Digispark programmieren können, müssen wir in der Software auch den Digispark als Zielgerät definieren.

Dazu wählen wir in der Software:

Werkzeuge > Board > Digispark (Default – 16.5mhz)

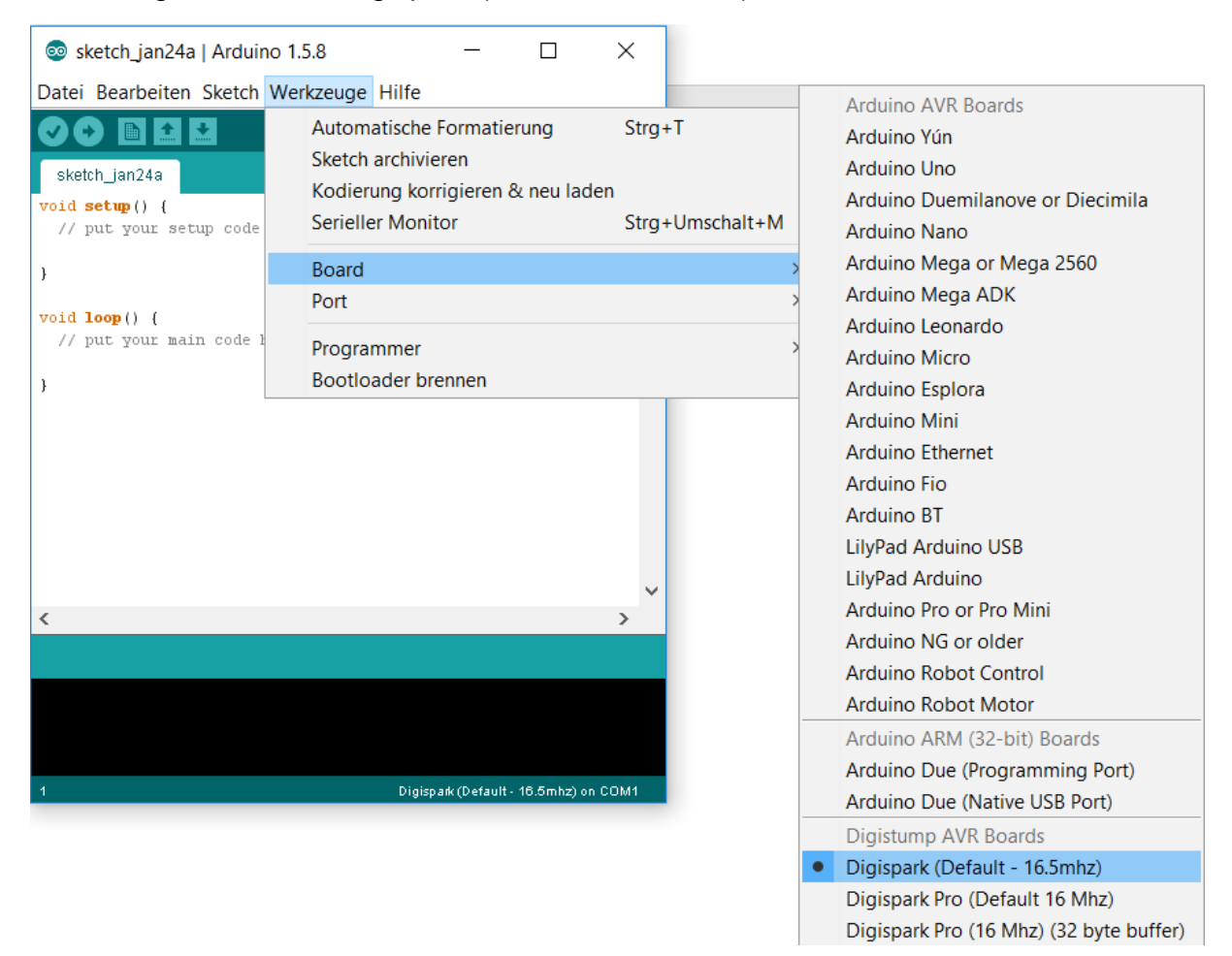

Nachdem wir unser Zielgerät ausgewählt haben, schreiben wir unsere ersten Codezeilen, zu Beginn lassen wir die LED blinken:

```
void setup() {
    pinMode(1, OUTPUT); // Pin 1 (onBoard LED) als Ausgang definieren
}
void loop() { //Schleife
    digitalWrite(1, HIGH); // Ausgang auf HIGH schalten
    delay(50); // eine 50ms warten
    digitalWrite(1, LOW); // Ausgang auf LOW schalten
    delay(50); // eine 100ms warten
}
```

# Az-Delivery

Nachdem wir den Code geschrieben haben klicken wir oben auf 🗹 und Verifizieren unser Programm:

Wenn alles stimmt und unser Programm keine Fehler enthält

Der Sketch verwendet 650 Bytes (10%) des Programmspeicherplatzes. Das Maximum sind 6.012 Bytes. Globale Variablen verwenden 9 Bytes des dynamischen Speichers.

können wir es auf den Digispark hochladen. Dazu klicken wir oben auf 🕑

Wir bekommen eine Meldung, dass wir den Digispark einstecken sollen... Please plug in the device

Please contact the application's support team for more information. > Please plug in the device ... > Press CTRL+C to terminate the program.

Da dieser bereits eingesteckt ist, müssen wir ihn kurz vom Computer trennen und wieder einstecken, erst dann ist er wieder für kurze Zeit im Programmiermodus.

Jetzt starten wir noch einmal das Hochladen des Programms mit wind wenn die Software erfolgreich das Programm übertragen hat, kommt folgende Ausgabe:

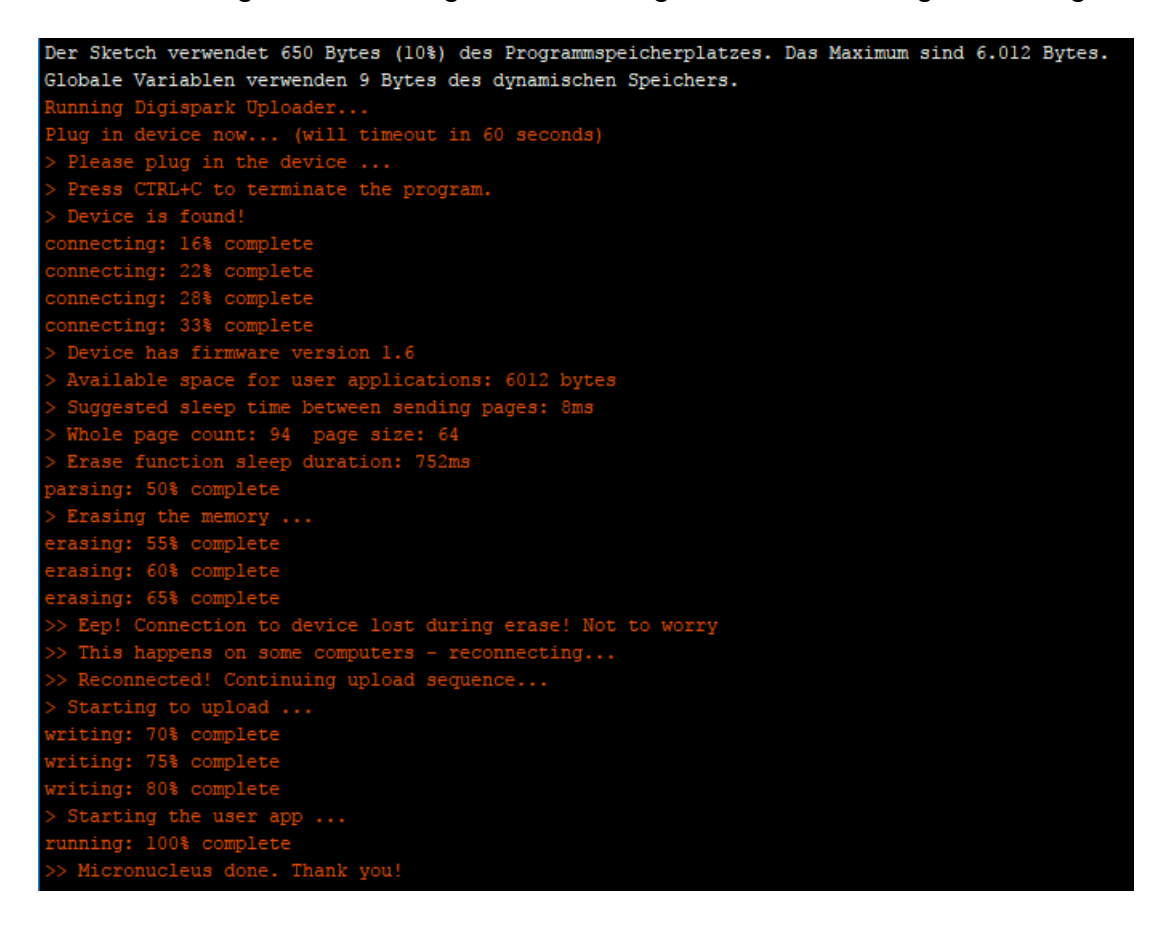

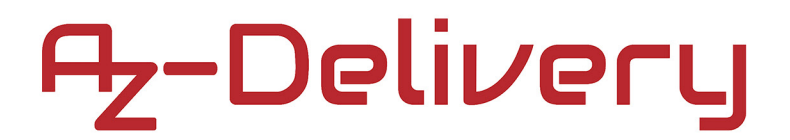

Nun können wir mit **pinMode(0, OUTPUT);** den Anschluss P0 programmieren. Uns stehen von 0 – 5 (pinMode(6, OUTPUT);) insgesamt 6 Pins zur Verfügung. Diese kannst du individuell als Digitalen Eingang, i2c, SPI oder auch als Analogen Eingang programmieren. Viel Spaß beim Experimentieren.

# Du hast es geschafft, du kannst nun deinen Digispark programmieren!

Ab jetzt heißt es lernen und eigene Projekte verwirklichen.

Und für mehr Hardware sorgt natürlich dein Online-Shop auf:

https://az-delivery.de

Viel Spaß! Impressum

https://az-delivery.de/pages/about-us